# **LED Internet Control Card**

## **Control Card Type: E10 Android** Card

Shanoahai Winn Hectronic Limited

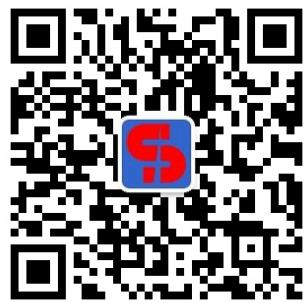

(Scan "QR Code" of Wechat, Follow it and download APP)

# Content

| 1. | Overview                                                                          | 3    |
|----|-----------------------------------------------------------------------------------|------|
|    | 1-1 The Introduction Of User Manual                                               | 3    |
|    | 1-2 Warranty and Obligation                                                       | 3    |
|    | 1-3 Product Overview                                                              | 3    |
|    | 1-4 Characteristic                                                                | 3    |
|    | 1-5 Outside View Drawing                                                          | 4    |
|    | 1-6 Functional Characteristic                                                     | 4    |
|    | 1-7 Parameter Configuration                                                       | 5    |
|    | 1-8 Optional Accessories                                                          | 6    |
| 2. | Usage Introduction                                                                | 7    |
|    | 2-1 Factory Display Configuration                                                 | 7    |
|    | 2-2 How To Find The Control Card For The First Time                               | 8    |
|    | 2-3 The Registration For Controller In Cloud Platform                             | 9    |
|    | 2-4 WIFI Setup                                                                    | 9    |
|    | 2-5 3G Setup                                                                      | 10   |
| 3. | AIPS Platform Usage Instruction                                                   | 12   |
| 4. | FAQ                                                                               | 16   |
|    | 4-1 U-DISK Upgrade Program Failed                                                 | 16   |
|    | 4-2 Dial Is On Number"1" Side, Computer Cannot Find WIFI Hotspot Named By Control | Card |
|    | Serial Number                                                                     | 16   |
|    | 4-3 E10 Module Parameter Setup Without Receive Card, Module Display Exception     | 16   |
|    | 4-4 How To Transfer Control Card To US Server For Foreign User                    | 16   |
|    | Shandar                                                                           |      |

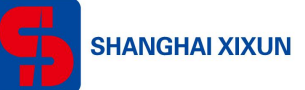

## 1. Overview

## 1-1 The Introduction Of User Manual

Thanks for your purchasing our LED Internet control card. Hope you can enjoy its outstanding performs. The design of the LED Internet control card is in accordance with International and industry standards. If the improper operation, it may cause personal injury and property damage. In order to avoid the dangerous, please comply with the relevant instructions in this manual.

## 1-2 Warranty and Obligation

We offer one year warranty service. During the period, any damage of the control card we will repair it for free or replace the parts. But excluding the following situations:

- Damage is caused by fire, earthquake, lightning and other disasters, or abnormal power supply.
- Damage was due to improper maintenance, debugging and modification.
- Damage was caused by improper used and operation.
- The replacement and repair of the consumables.
- When you need service, please contact us or our agent.

## 1-3 Product Overview

With the growth of the outdoor digital media market, LED display has its larger proportion on the market with its unique advantages. Many advertisers and media companies are eager to have a perfect outdoor digital LED system solutions. Our E10 not only has 3G, WIFI, but also has GPS that can position terminal orbit position. For advertisement fixed point. What's more, it also support AP function, it provide convenience for LED display access to wisdom city and for the third part access to AP. The stability of WEB cloud platform, to achieve display group control, video monitoring, condition monitoring, report statistics and other powerful features.

### 1-4 Characteristic

WIFI, 3G, GPS highly integrated; Onboard power supply, temperature and humidity, cabinet, smoke, fan etc. LED advertising machine and Car LED display professional custom; No need to install any software; Cloud platform group control; Android mobile phone APP hook up control card hotspot, stand-alone mode control.

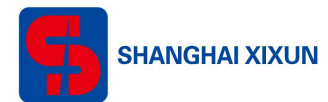

#### 1-5 Outside View Drawing

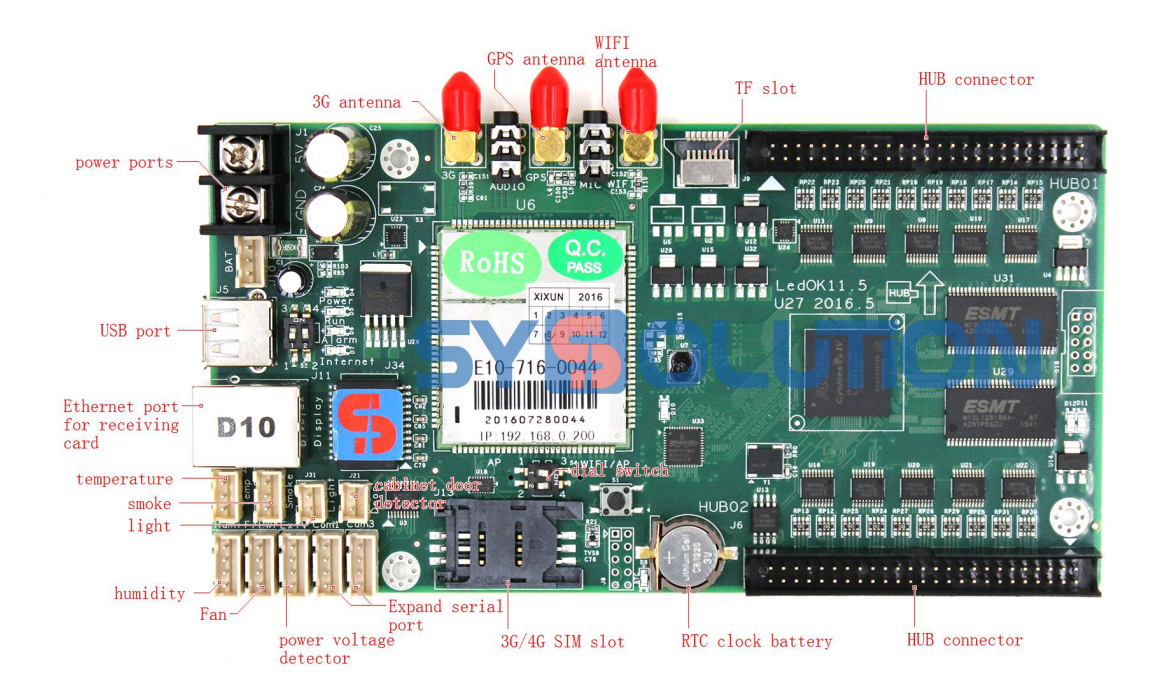

## **1-6 Functional Characteristic**

- 1) WIFI, 3G, GPS onboard, realized wireless communication;
- 2) 4GB EMMC storage onboard, 8GB internal memory;
- 3) Android OS 4.4;
- 4) Support WIFI/WIFI AP Mode;
- 5) Access to cloud platform, realize remote release program, remote condition monitoring, remote power management, remote plat log statistics;
- 6) Support multi screen synchronous play;
- 7) Support multiple media types, e.g. video, picture, text, weather, clock, count down, real-time message, html code;
- 8) Support instant notification, timing program task;
- 9) Timing switch, brightness adjustment;
- 10) Support terminal group, software and hardware remote upgrade;
- 11) Can work with 256x256 pixels, after cascading 540x960 pixels;
- 12) Comprehensive driver IC chip support, support MACROBLOCK, CHIPONE, SUMACRO, MY-SEMI;
- 13) Support cascading, master card and receive card display effect is completely unified;
- 14) Support full-color static to 32 scan, support half, one-third, quarter free connection mode;

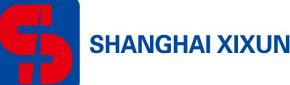

- 15) Grey level 65536;
- 16) High refresh and high brightness;
- 17) Support each cabinet monitor(onboard temperature, humidity, door, smoke, fan, multiplex voltage detection);
- 18) Support brightness sensing, automatic brightness adjustment;
- 19) Strong secondary development SDK, protocol transparency, development of simple and efficient;
- 20) Support TF expand to 32G;
- 21) Support transient outage protection, guarantee the normal operation of power outage within 6 seconds;

#### **1-7 Parameter Configuration**

- 3G frequency, support 4 frequency GSM/GPRS/EDGE; Working frequency: GSM850, EGSM900, DCS1800 and PCS1900;
   3G support double frequency UTMS/HSPA+; Working frequency: WCDMA BAND1/8(900MHz/2100MHz); Multimode EDGE/GSM/Rel. 8 HSPA+ modem;
- GPRS/EDGE HSPA+DATA Characteristics; HSPA data downlink transmission: maximum 21M bps; HSPA data uplink transmission: maximum 5.76M bps; EDGE data transmission rate: maximum 236.8kbps; GPRS data transmission rate: maximum 85.6kbps;
- WIFI/WAPI
   Support Soft AP function, Support 802.11 b/g/n;
   Encrypt type: WFA, WPA/WPA2;
   Qos: WFA, WMM, WMM PS;

The Radio: 11b watts 15dBm, EVM $\leq$ 35%;

11g watts 13dBm, EVM<-25dB;

11n watts 13dBm, EVM<-28 dB;

- 4) GPS/AGPS GPS working frequency: 1575.42MHz; GPS carrier to noise ratio CN0: 41db/Hz; GPS sensitivity: Acquisition sensitivity -148dBm (cold); Acquisition sensitivity -156dBm (hot); GPS start time: hot start<5s; warm start<15s; cold start<50s;</li>
  5) MP4 video format: MPEC 4/H 262, H 264;
- MP4 video format: MPEG-4/H.263, H.264; Memory card support Micro-SD card( Maximum 32G); Support hot plug in/out; MP3 audio format: ARM/MIDI/WAV/MP3/AAC/AAC+

#### **1-8 Optional Accessories**

Standard receive card D10-75 or D10 (standard two 50pin output); Standard R30E brightness, temperature sensor.

Please refer to R30E HUB SENSOR Datasheet for more information.

shangthai Winn Hectronic Limited

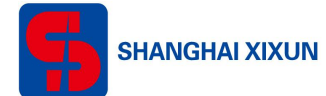

## 2. Usage Introduction

### 2-1 Factory Display Configuration

WIFI dial switch instruction, as below:

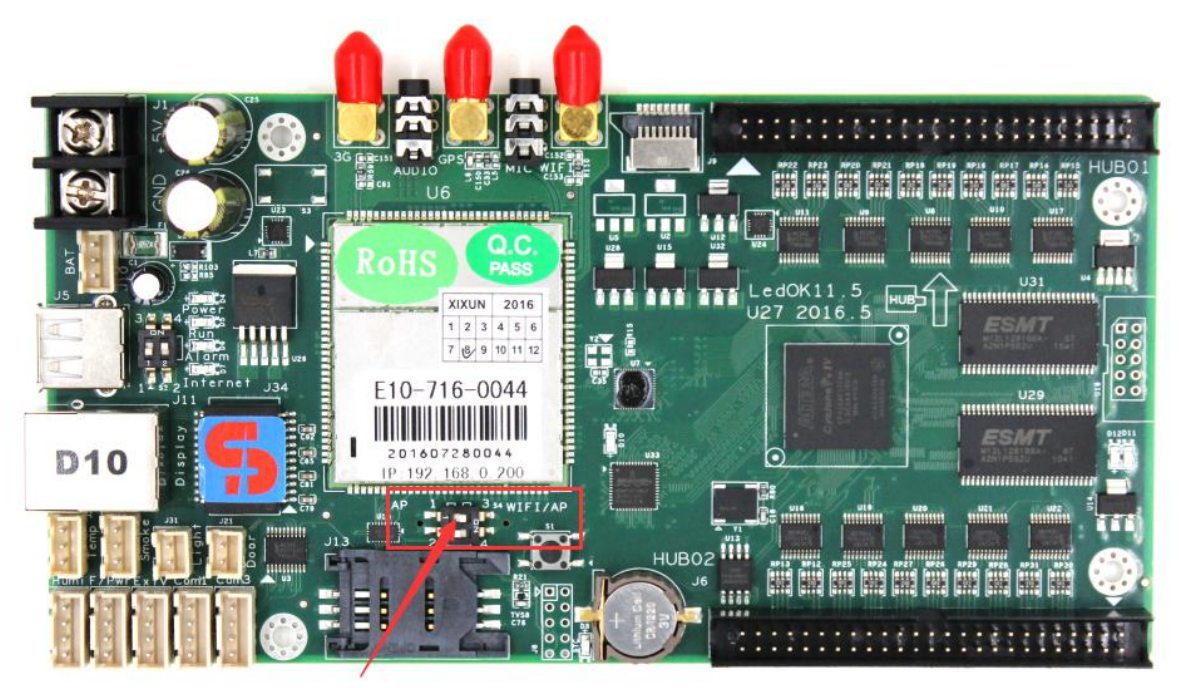

#### Attention:

Situation A, Set the top dial to number"1" side, it will switch into AP mode, release a WIFI hotspot (WIFI named by control card serial number). Then you can configure display parameter. It is a local area network.

Situation B, Set the top dial to number"3" side, control card will switch into WIFI/WIFI AP mode, set WIFI hotspot name and password so that E10 will get access to Internet. If want to use the E10 as a hotspot, then please set AP SSID and password in LedSet2.0 software.

When plugged the 3G/4G SIM card in, then E10 will get access to Internet through 3G/4G data flow.

As long as the computer and the control card are in the same network, you can setup the control card or do other operations;

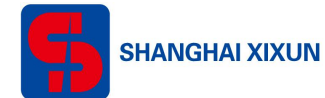

#### 2-2 How To Find The Control Card For The First Time

- 1) Set the control card dial to number"1" side, power on it, wait for one minute, observe "Run" flickering, means the control card gets ready;
- 2) Use computer to find the WIFI hotspot named by the control card serial number, as below shows:

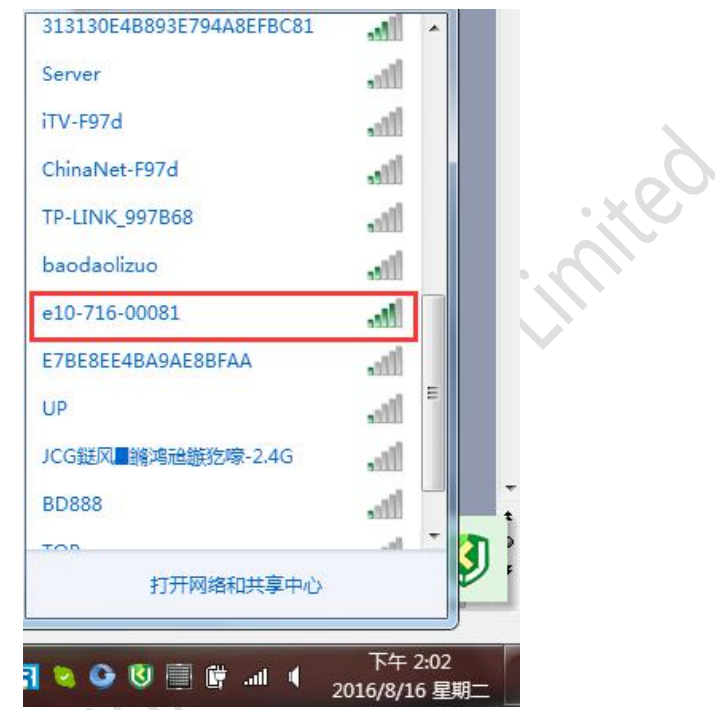

- 3) Hook up the WIFI hotspot, input default password 12345678;
- 4) Open LedSet2.0, you can detect the control card ID and IP address, see picture as below:

Shanda

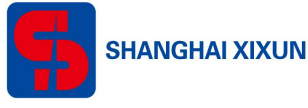

| LedSet2.0<br>C Check IP address of the control car<br>Link<br>Auto check control card ip in LAN<br>C Auto check control card ip in LAN<br>C D 20<br>20<br>20<br>20<br>20<br>20<br>20<br>20<br>20<br>20 | d SV:6516.0727, HV:6500.A107<br>Start intelligent setup Wizard<br>Cascading settings<br>Width and height parameters configuration<br>Import existing configuration files *. hep<br>Network IP parameter settings<br>Test Screen<br>Special screen settings<br>Other rarely-used functions<br>Restore control card IP address<br>WEB Server params |           |
|----------------------------------------------------------------------------------------------------|----------------------------------------------------------------------------------------------------|-----------|
| Switch language<br>Release date:[Apr 21 2016 20:03:22]                                                                                                    | ■ No linked card, just preview software func<br>No controller can be found, Click.           Back                                                                                                    | Quit Kelp |

- 5) Intelligent setup please refer to LedSet2.0 (www.ledok.cn > DOWNLOAD)
- 6) User can use mobile phone hook up to control card WIFI hotspot, send program via APP.

#### 2-3 The Registration For Controller In Cloud Platform

 Company ID is the one that you got when you register your account in the cloud platform (www.m2mled.net / www.ledaips.com for foreign countries), log in cloud platform and click user to check your company ID, as picture shows below:

| 🛛 Terminal Control 🛛 🗮 Me        | dia 🛛 🛢 Programs | ⊖ Check Task | Log 🕶 | 🥝 GPS Task+ | 💄 User+    | * Services        | XIXUNLED_JASMINE |
|----------------------------------|------------------|--------------|-------|-------------|------------|-------------------|------------------|
|                                  |                  |              |       | _           | User Man   | agement           |                  |
| Company ID XIXUNLED_JASMINE      |                  |              |       |             | Edit my ac | count information |                  |
| Admin Name JASMINE               |                  |              |       |             | Change p   | assword           |                  |
| Admin Position FOREIGN TRADE     |                  |              |       |             |            |                   | ·                |
| Admin Tel 8615814402816          |                  |              |       |             |            |                   |                  |
| Admin Email jasmine@xixunled.com | m                |              |       |             |            |                   |                  |
| Login authentication 🔹           |                  |              |       |             |            |                   |                  |
| Save                             |                  |              |       |             |            |                   |                  |

#### 2-4 WIFI Setup

1) Open LedSet2.0>WEB Server params, fill in WEB server address(double right click) and

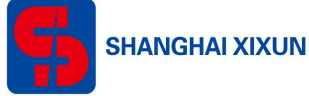

company ID, send;

- 2) Check WIFI, send;
- 3) Scan WIFI hotspot, type in password, send; Set the WIFI dial switch to number"3" side, hook up WIFI to access Internet;

| leb server address 🔤    | w.m2mled.net           |                  | - CardSystem: 3.8.6_E<br>Connect: 9.6.6    | Get apk version   |
|-------------------------|------------------------|------------------|--------------------------------------------|-------------------|
| Company ID XI           | XUNLED_JASMINE         | Send             | XixunDeamon: Unknown<br>XixunPlayer: 9.4.1 | Net status check  |
| 1                       | -                      |                  | SoftRecovery: 1.3.0                        | Get firmware info |
| 🗸 wifi 🥅 3G             | Send 🗖                 | HUAWEI 4G Send   |                                            |                   |
| APN Spots               |                        | T Sand           | AP Name (SSID):                            |                   |
| APN:                    | lser: assword          |                  | Passw.                                     | Send              |
| /i-Fi name: Xixun1      |                        | 💌 Scan Wi-Fi     |                                            |                   |
| lote: Custom Wi-Fi, You | can click directly ent | er a Wi-Fi name. |                                            |                   |
| Wi-Fi password:         | ✔ Sh                   | ow password      | Send                                       |                   |
| altime Server Address:  |                        |                  | Send                                       |                   |
|                         |                        |                  |                                            |                   |
|                         |                        |                  |                                            |                   |
|                         |                        |                  |                                            |                   |
|                         |                        |                  |                                            |                   |

- 4) After about one minute, terminal will come online on cloud platform (When E10 come online, "Internet" will flashing);
- 5) Log in cloud platform management interface, you will see control card online;

| Terminal Control            | 🖺 Media            | 🛢 Programs          | ⊖ Check Task   | 🔓 Log         | - 0     | ) GPS Ta | sk• ⊥U       | ser- 🕷      | Services      |            | XIXUNLED_JASMINE        | Θı             | .ast Login 20'  |
|-----------------------------|--------------------|---------------------|----------------|---------------|---------|----------|--------------|-------------|---------------|------------|-------------------------|----------------|-----------------|
| Terminal List <b>S</b> Curr | rent group : All - | • <b>N</b> Terminal | Group Editor   | 3 Query 1     | ermina  | l state  | Each page    | show 10     |               |            |                         |                |                 |
| Online Id                   | Alias              | Group Net typ       | e Last offline |               | Width   | Height   | Brightness   | Volume      | Screen status | Sensor     | Current playing program | Lock           | Connection ve   |
| e10-716-00                  | 0081 noname        | 已入库 WIFI 🔻          | 2016-08-16     | 14:11:13      | 192     | 256      | 32           | 15          | on            | 255°C      |                         |                | 9.6.6           |
| 4                           |                    |                     |                |               |         |          |              |             |               |            |                         |                |                 |
| Screenshot 🖌                | Realtime Mess      | age 🖪 Progr         | ams Task į     | 🖥 Delete Pr   | ogram   | BG       | PS Task      | 🗄 Live Vid  | eo 😃 Scree    | n Switch   | O Screen Brightness     | <b>■</b> ) Vol | ume Control     |
| Config Setting              | 0 Hardware S       | tatus 🔺 Warr        | ing Switch     | 🕈 Update (    | Online  | C Re     | boot ≓       | Ferminal tr | ansfer 🛛 🖺 Up | load Playe | r Logs 💦 🖌 Load HTML    | ∎• V           | ideo Monitoring |
| ecrean shot the currer      | nt content of lad  | dienlav huteould    | nat screen sha | t tha vida oc | through | h hardwa | re decode w  | av.         |               |            |                         |                |                 |
|                             |                    | ulapiay, but could  | not screen sno | 1016 10603    | anougi  | i naruwa | ie decode wi | ay.         |               |            |                         |                |                 |
| Screenshot                  | Screenshot by      | camera              |                |               |         |          |              |             |               |            |                         |                |                 |
| Control result :            |                    |                     |                |               |         |          |              |             |               |            |                         |                |                 |

#### 2-5 3G Setup

- Insert 3G SIM card in, fill in WEB server address (double right click can amend) and company ID, send;
- 2) Check 3G, send;

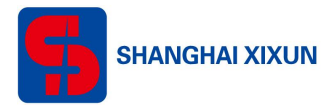

3) Check APN spots, select SIM card operator, send;

| <b>4本日所存空目前</b><br>注意:请勿将静;          | 态屏的配置文件导入到扫描屏内,                                                                                                  | ,否则会烧毁屏幕                                      |                                                           |                   |
|--------------------------------------|----------------------------------------------------------------------------------------------------|-----------------------------------------------|-----------------------------------------------------------|-------------------|
| Web server addre                     | ss www.m2mled.net                                                                                                | CardSystem: 3.8.6<br>2mled.net Connect: 9.6.6 |                                                           | Get apk version   |
| Company ID                           | XIXUNLED JASMINE                                                                                                 | Send                                          | Update: 6.0<br>XixunDeamon: Unknown<br>XixunPlayer: 9.4.1 | Net status check  |
|                                      |                                                                                                    |                                               | SoftRecovery: 1.3.0                                       | Get firmware info |
| 🗆 wifi) 🔽 3G                         | Send 🔽                                                                                                    | HUAWEI 4G Sen                                 | d   TAP:                                                  |                   |
| APN Spots                            | 中国联通 3g 网络(china                                                                                                 | unicom) 💌                                     | AP Name (SSID):                                           |                   |
| APN: 3gnet                           |                                                                                                    |                                               | Passw/                                                    | Send              |
| Note: Custom Wi-                     | Fi,You can click directly en                                                                                     | ter a Wi-Fi name.                             |                                                           |                   |
| Wi-Fi password:                      | 🔽 🖉 S                                                                                                    | how password                                  | Send                                                      |                   |
| Wi-Fi password:                      | s 🕅 📃                                                                                                    | how password                                  | Send                                                      |                   |
| Wi-Fi password:<br>ealtime Server A  | vddress:                                                                                                    | how password                                  | Send                                                      |                   |
| Wi-Fi password:<br>Kealtime Server A | ddress:                                                                                                    | how password                                  | Send                                                      |                   |
| Wi-Fi password:                      | د حمل المحمل المحمل المحمل المحمل المحمل المحمل المحمل المحمل المحمل المحمل المحمل المحمل المحمل المحمل المحمل ا | how password                                  | Send                                                      |                   |
| Wi-Fi password:<br>Realtime Server A | uddress:                                                                                                    | how password                                  | Send                                                      |                   |
| Wi-Fi password:<br>ealtime Server A  | vddress:                                                                                                    | how password                                  | Send                                                      |                   |
| Wi-Fi password:<br>Realtime Server A | ddress:                                                                                                    | how password                                  | Send                                                      |                   |
| Wi-Fi password:<br>Realtime Server A | د سم الم                                                                                                    | how password                                  | Send                                                      |                   |

4) After about one minute, terminal will come online on cloud platform (When E10 come online, "Internet" will flashing);

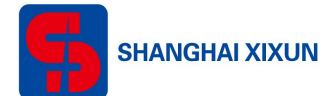

## **3. AIPS Platform Usage Instruction**

#### Quick edit program and send to control card

- 1) Open WEB browser (recommend Google), log in www.m2mled.net;
- 2) Type in your account and password;

| Click here to Alps platform in United States<br>www.ledaips.com |                  |      |
|-----------------------------------------------------------------|------------------|------|
|                                                                 | USER LOGIN       |      |
|                                                                 | LANGUAGE         |      |
|                                                                 | English          | •    |
|                                                                 | ADMIN ACCOUNT    |      |
|                                                                 | XIXUNLED_JASMINE |      |
|                                                                 | ADMIN PASSWORD   |      |
|                                                                 | •••••            |      |
|                                                                 | Login            |      |
|                                                                 |                  | loin |

3) Turn into Programs, add advanced program;

|   | 🕻 Termin    | al Control         | 🖀 Media 📘      | e Program | ıs ⊘Cł     | neck Task 🛛 🔓 Lo | og• 🖗 G         | PS Task+ | 👤 User+       | <b>*</b> Serv | ices           |        |                           |      |         |
|---|-------------|--------------------|----------------|-----------|------------|------------------|-----------------|----------|---------------|---------------|----------------|--------|---------------------------|------|---------|
|   |             |                    |                |           |            |                  |                 |          |               | 1 XI          | KUNLED_JASMINE | O Last | Login 2016-08-16 14:08:56 | C+ L | ogout   |
| Ĩ | Ferminal Li | st <b>\</b> Currer | t group: All + | 🗞 Ter     | minal Grou | p Editor 🛛 🕄 Que | ery terminal st | ate Ea   | ach page shov | v 10          |                |        |                           |      |         |
| 8 | Online      | Id                 | Alias          | Group     | Net type   | Last offline     | Width           | Height   | Brightness    | Volume        | Screen status  | Sensor | Current playing program   | Lock | Connect |
|   | _           |                    |                |           |            |                  |                 |          |               |               |                |        |                           |      |         |
|   |             | e10-716-000        | 081 noname     | 已入库       | WIFI 💎     | 2016-08-16 14:11 | 1:13 192        | 256      | 32            | 15            | on             | 255°C  |                           |      | 9.6.6   |
| • |             | e10-716-000        | 081 noname     | 已入库       | WIFI       | 2016-08-16 14:11 | 1:13 192        | 256      | 32            | 15            | on             | 255°C  |                           |      | 9.6.6   |

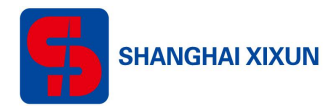

| D Terminal Control   | 📕 Media     | 🖥 Programs   | ⊖ Check Task | 🔓 Log 🗸 | 🕲 GPS Task+ | 👤 User 🗸 | <b>*</b> Services                 |
|----------------------|-------------|--------------|--------------|---------|-------------|----------|-----------------------------------|
|                      |             |              |              |         |             |          | XIXUNLED_JASMINE O Last Login 201 |
| Program List         |             |              |              |         |             |          |                                   |
| + Add simple program | + Add advar | nced program |              |         |             |          |                                   |
| Type All 🔻           |             |              |              |         |             |          |                                   |
| Name Type            | Width       | Height       | Size         | Action  |             |          |                                   |

4) Input width and height of your display;

Add program

| Width 192 | Height | 96 |       |    |
|-----------|--------|----|-------|----|
|           |        |    | Close | ок |

5) Enter programming interface, click material button of left side, drag the material into the timer shaft;

| Meida Group 🛛 All 🔻 | TimePanel Scale unit 18 O | Program pro       |
|---------------------|---------------------------|-------------------|
| Image               | +New layer                | 00:00:30 00:00:40 |
| Video               | 1 🗷 C 🕇 🖡 clack           | Î H R             |
| Audio               |                           | Info of chose     |
| Analog clock        | 4                         | Name clock        |
| +Add new            | ViewPanel Scale: 100%     | Class AnalogCl    |
| â clock             |                           | Left              |
| θ                   |                           | Width 192         |
| Digital clock       | 7 9 24                    | Height 96         |
| Digital clock       |                           | Begin at 00:00:   |
| Countdown           |                           | Continue 00:00    |

6) Named it and save it:

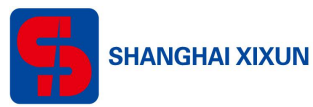

| TimePanel Scale unit 18 0 0 | Program properties                                                                                                    |
|-----------------------------|----------------------------------------------------------------------------------------------------|
| +New layer<br>1 K C + clock | CLOCKM     Width     192     Height     96       00.40     Image: Rest of the second second s |
| <                           | Info of chosen item  Name clock                                                                                                    |
| ViewPanel Scale: 100% •     | Class AnalogClock                                                                                                    |
| 10 12 12 1                  | Width 192                                                                                                    |
|                             | Height 96                                                                                                    |

 Create Task quickly, it will switch to Terminal Control, select the control card and program, send;

|                                                                                                    |                                                                                             |                                                                                                    |                                                                                                    |                                                                                          |                                                                                          |                                                                             | 1 XIXUNLED                                            | JASMINE O La                                                                                                    | ist Login 2016-08-16 14:08:56                                                                                                    |
|----------------------------------------------------------------------------------------------------|---------------------------------------------------------------------------------------------|----------------------------------------------------------------------------------------------------|----------------------------------------------------------------------------------------------------|------------------------------------------------------------------------------------------|------------------------------------------------------------------------------------------|-----------------------------------------------------------------------------|-------------------------------------------------------|----------------------------------------------------------------------------------------------------|----------------------------------------------------------------------------------------------------|
| Program Li                                                                                           | ist                                                                                         |                                                                                                    |                                                                                                    |                                                                                          |                                                                                          |                                                                             |                                                       |                                                                                                    |                                                                                                    |
| + Add sir                                                                                            | mple program                                                                                | • Add advanced pr                                                                                                    | ogram                                                                                                    |                                                                                          |                                                                                          |                                                                             |                                                       |                                                                                                    |                                                                                                    |
| Type All                                                                                             | ۲                                                                                           |                                                                                                    |                                                                                                    |                                                                                          |                                                                                          |                                                                             |                                                       |                                                                                                    |                                                                                                    |
| Name                                                                                                 | Туре                                                                                        | Width                                                                                                    | Height                                                                                                    | Size                                                                                     | Action                                                                                   |                                                                             |                                                       |                                                                                                    |                                                                                                    |
| CLOCKK                                                                                               | Advanced                                                                                    | 192                                                                                                    | 96                                                                                                    | 0.000MB                                                                                  | 🖸 Edit 📑 Copy                                                                            | 🛎 Create Task quickly                                                       | 🛓 Download 📋 De                                       | lete 📔 Terminal Play L                                                                                                    | LOg                                                                                                    |
|                                                                                                    |                                                                                             |                                                                                                    |                                                                                                    |                                                                                          | 0.                                                                                       |                                                                             | _                                                     |                                                                                                    |                                                                                                    |
|                                                                                                    |                                                                                             |                                                                                                    |                                                                                                    |                                                                                          |                                                                                          |                                                                             |                                                       |                                                                                                    |                                                                                                    |
| Ferminal List                                                                                        | Current gi                                                                                  | oup; All +                                                                                                    | 🏷 Termin                                                                                                    | al Group Editor                                                                          | • Query termin                                                                           | al state Each                                                               | page show 10                                          |                                                                                                    |                                                                                                    |
| Ferminal List<br>Online I                                                                            | Current gi                                                                                  | oup: All -<br>Alias                                                                                                    | <b>জি</b> Termin<br>Group Ne                                                                                                    | al Group Editor                                                                          | C Query termin                                                                           | al state Each  <br>dth Height Bri                                           | page show 10<br>ghtness Volume                        | e Screen status                                                                                                    | Sensor Current playin                                                                                                    |
| Ferminal List                                                                                        | Current gi<br>Id<br>e10-716-00081                                                           | oup; All -<br>Alias<br>noname i                                                                                                    | Network Contraction Contraction Contractico Contractico Contract | al Group Editor<br>et type Last (<br>IFI <b>文</b> 2016-                                  | r OQuery termin<br>offline Wi<br>08-16 14:11:13 19:                                      | al state Each  <br>dth Height Bri<br>2 256 32                               | page show 10<br>Ightness Volume                       | Screen status<br>on                                                                                                    | Sensor Current playin                                                                                                    |
| Cerminal List                                                                                        | Current gi<br>Id<br>e10-716-00081                                                           | oup: All -<br>Alias<br>noname i                                                                                                    | ● Termin<br>Group Ne<br>己入库 Wi                                                                                                    | nal Group Editor<br><b>et type Last (</b><br>IFI <b>2016-</b><br>Igrams Task             | Cuery termin<br>offline Wi<br>08-16 14:11:13 192                                         | al state Each  <br>dth Height Bri<br>2 256 32                               | ghtness Volume<br>15                                  | on<br>Conscreen Switch                                                                                                    | Sensor Current playin<br>2550<br>O Screen Brightness                                                                                                    |
| Cerminal List                                                                                        | id<br>e10-716-0081<br>hot $f$ Rea<br>group $rac{1}{2}$ Conitoring                           | Coup: All -<br>Allas noname i<br>time Message                                                                                                    | Network Termin<br>Group Net<br>己入库 Wi<br>日 Pro<br>① Hard                                                                                                    | al Group Editor<br>at type Last<br>IFI<br>2016-<br>grams Task<br>dware Status            | Cuery termin<br>offline Win<br>08-16 14:11:13 19:<br>Delete Program<br>Warning Switch    | al state Each (<br>th Height Bri<br>2 256 32<br>GPS Task                    | ightness Volume<br>15<br>Live Video<br>ine C Reboot   | Screen status<br>on<br>Screen Switch<br># Terminal tran                                                                                                    | Sensor Current playin<br>255°<br>Control Control Co |
| Contine I<br>Contine I<br>Contine I<br>Change<br>Video M<br>Submit Tasl                              | tid<br>e10-716-0081<br>hot                                                                  | Alias Alias Alia | <ul> <li>Termin</li> <li>Group Net</li> <li>已入库 WI</li> <li>日 Pro</li> <li>① Hard</li> </ul>                                                                                                    | al Group Editor<br>at type Last (<br>2016-<br>IFI • 2016-<br>Igrams Task<br>Iware Status | r Query termin<br>offline Wi<br>08-16 14:11:13 19:<br>Delete Program<br>A Warning Switch | al state Each  <br>dth Height Bri<br>2 256 32<br>E GPS Task<br>↑ Update Onl | ine CREboot                                           | Soreen status     on     O     Screen Switch     #     Terminal tran                                                                                                    | Sensor Current playir<br>2550<br>Screen Brightness<br>Inster Dupload Player I                                                                                                    |
| Sontine 1<br>Change<br>Change<br>Video M<br>Submit Tasl                                              | tid<br>tid<br>tet0-716-0081<br>thot $ each Real group  each C onitoring k k k k k k k time$ | Alias Alias Alia | <ul> <li>Termin</li> <li>Group</li> <li>Ne</li> <li>已入库</li> <li>Wi</li> <li>日 Pro</li> <li>① Hard</li> </ul>                                                                                                    | al Group Editor<br>et type Last d<br>IFI 2016-<br>Igrams Task<br>Jware Status            | Cuery termin<br>offline Wi<br>08-16 14:11:13 19:<br>Delete Program<br>A Warning Switch   | al state Each  <br>dth Height Bri<br>2 256 32<br>GPS Task<br>Update Onl     | ightness Volume<br>15<br>Live Video<br>ine 😂 Reboot   | Screen status on Screen Switch the second second s | Sensor Current playin<br>2550<br>Screen Brightness<br>Insfer Dipload Player I                                                                                                    |
| Terminal List<br>Online 1<br>Canage<br>Change<br>Video M<br>Submit Tasi<br>Execute ta<br>allow defer | tid<br>e10-716-0081<br>hot FRea<br>group Conitoring<br>k<br>k<br>ssk at time<br>rring       | oup: All -<br>Alias<br>noname i<br>time Message                                                                                                    | <ul> <li>Termin</li> <li>Group</li> <li>Ne</li> <li>已入库</li> <li>Wi</li> <li>日 Pro</li> <li>① Hard</li> </ul>                                                                                                    | al Group Editor<br>at type Last of<br>2016-<br>grams Task<br>tware Status                | C Query termin<br>offline Wi<br>08-16 14:11:13 192<br>Delete Program<br>A Warning Switch | al state Each  <br>dth Height Bri<br>2 256 32<br>E GPS Task<br>↑ Update Onl | ightness Volume<br>15<br>I Live Video<br>ine S Reboot | Screen status       on       © Screen Switch       ## Terminal trans                                                                                                    | Sensor Current playir<br>255°C<br>O Screen Brightness<br>Insfer I Upload Player I                                                                                                    |

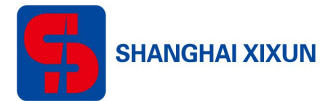

8) Go to check Task, check auto refresh, viewing the progress of the program;

|                                                      | (GHS Task≠ III User+ III Services                                            |
|------------------------------------------------------|------------------------------------------------------------------------------|
|                                                      | L XXXVIILED_JASMINE O LastLogin 2016-08-16 14:08:56 C Logout                 |
| Check Lis <sup>27</sup> Auto refresh                 |                                                                              |
| Date created Terminal id Alias Task name Execute to  | ask at time Submit by Checked by State                                       |
| 2016-08-16 14:30:57 e10-716-00081 noname CLOCKK_Task | XXVINLED_JASMINE Success Downloaded<br>CLOCKK 100% 0KB/s remaining: 0 second |

*Tips: After everything gets ready, please go to Terminal Control>Config Setting>Backup. Backup the params!!!!* 

Detail WEB operation please refer to <AIPS INFORMATION DELIVERY SYSTEM MANUAL> (www.ledok.cn/en DOWNLOAD)

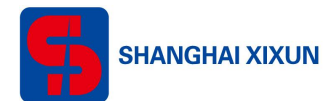

## 4. FAQ

### 4-1 U-DISK Upgrade Program Failed

Login Platform>MEDIA, download the program to your computer(default password 888). Copy "program(15)".zip to U-DISK, then delete"(15)", unless U-DISK upgrade failed, control card only read "program".zip;

#### 4-2 Dial Is On Number"1" Side, Computer Cannot Find WIFI

#### Hotspot Named By Control Card Serial Number

Due to disconnect to hotspot for a long time, control card starts Energy-saving mode to shut off hotspot. Reboot the power or reset the dial to solve it.

#### 4-3 E10 Module Parameter Setup Without Receive Card,

#### **Module Display Exception**

Run LedSet2.0, go to cascading setting.

#### 4-4 How To Transfer Control Card To US Server For Foreign

#### User

After using China server to send program, log in platform in United State (www.ledaips.com). Re-registered company ID and management account. Log in China server, check the online control card which is needed to be transferred. Go to Terminal Control>Config Setting>Advanced, fill in Server address(www.ledaips.com) and Company ID(the one you got when you registered in US server), submit.